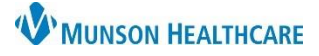

## Home Medications Administered in the Office for Clinical Staff

Cerner PowerChart Ambulatory EDUCATION

## **Documenting Home Medications Administered in the Office**

Patient presents to the clinic with "brown bag" medication (i.e., a medication supplied by an outside pharmacy) for the clinical staff to administer.

1. Under the **Clinical Staff Orders** tab, order the medication within **In Office Medications**.

Note: If the medication is not found under **In Office Medications**, search for the medication in Orders. If still not found, please contact the Help Desk or Ambulatory Informatics.

| Ambulatory Nursing Workfl $	imes$ | Clinical Staff Orders   |  |  |
|-----------------------------------|-------------------------|--|--|
| Ambulatory - In Office Orders     | Ambulatory (Meds as Rx) |  |  |
| E&M                               | ≡• • Immunizat          |  |  |
| Labs                              |                         |  |  |
| In Office Medications             | E▼                      |  |  |

| P Ordering Physician X                                                                                                |
|----------------------------------------------------------------------------------------------------|
| ○ Order                                                                                                    |
| Proposal                                                                                                    |
| *Physician name                                                                                                    |
| Test MD, Physician                                                                                                    |
| *Order Date/Time                                                                                                    |
| 03/15/2022 • V 1122 • EDT                                                                                             |
| *Communication type                                                                                                   |
| Per Protocol/Policy/Existing Order<br>Cosign Required<br>Verbal Order with Read Back<br>Written/Fax<br>Proposed Order |
| OK Cancel                                                                                                    |

- 2. In the Ordering Physician box:
  - a. Select **Proposal** as the order type.
  - b. Select **Proposed Order** as the communication type.

- 3. Click the Orders for Signature
- 4. Associate the diagnosis for the medication to be administered.
- 5. Select Modify Details.

| Orders for Signature                                                                |                                                           |                                              | X                                     |
|-------------------------------------------------------------------------------------|-----------------------------------------------------------|----------------------------------------------|---------------------------------------|
| List View Association View                                                          |                                                           |                                              |                                       |
| * Required This Visit problem association Click a cell                              | to associate a This Visit problem wit                     | h an order. 🗹 Always default asso            | ciation Clear all associations        |
|                                                                                     | Encounter for immunization<br>(Z23)<br>Associate with all | Tobacco use<br>(Z72.0)<br>Associate with all | Migraine<br>(G43.909)<br>Clear column |
| <ul> <li>Medications (1)</li> </ul>                                                 |                                                           |                                              |                                       |
| & * SUMAtriptan (Imitrex)     Remove       6 mg, Subcut, Inject, Once     Clear row |                                                           |                                              | 1                                     |
|                                                                                     |                                                           | Sign Sa                                      | ve Modify Details 5 hcel              |

- 6. Select Yes for Patient's Own Meds.
- 7. Sign the order.
  - A Task will be launched once the provider signs off on the proposed order (similar to an in-office medication pulled from clinic stock).
- Details for
   Details 
   Details
   Details
   Details
   Details
   Patient's Own Meds:
   Yes
   No

8. Administer the medication.

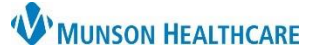

## Home Medications Administered in the Office for Clinical Staff

## Cerner PowerChart Ambulatory EDUCATION

- 9. Open the task list to complete charting.
  - a. Quantity of medication should be documented as 0 (or left blank).
  - b. An Admin Charge needs to be selected if administering an IM/SubQ therapeutic injection.

| 9 SUMAtriptan Charge: 0 <u>Trend</u>                    |       |
|---------------------------------------------------------|-------|
| Admin Charge (Medication): Inj IM/ SubQ admin-96372 🛛 🗸 | Trend |

10. Sign.

Reminder: If the patient is in the office for a nurse visit only, the AdHoc Nurse Visit Form must also be used to document the additional details of the visit.